## VSP – Vision Program Instructions

## How To Create a Vision Account

Create your account by going to vsp.com.

Click on "create an account" at the top.

Enter the last 4 digits of your social security number and fill out the other information.

Activate your account by going to the email address that you used above.

Copy the code and click "activate your account".

This will take you to a link to log into your account.

All the information you need pertaining to these benefits will be on this site. You do not need an ID card.

Remember - your user name to log in is your email address that you used to register.